## FINANCIAL AID HOW-TO GUIDE

## 1) VISIT STUDENTAID.GOV

- Login using Parent's FSA ID
- Hover over Loans and Grants at the top of the page
- Select PLUS Loans: Grad PLUS and Parent PLUS
- Select a borrower type: I am a Parent of a Student
- Start application for Direct PLUS Parent Loan

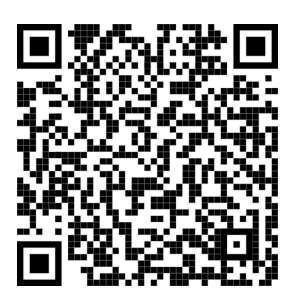

## 2) IF APPROVED

- Complete Master Promissory Note (MPN)
- Complete PLUS Credit Counseling (if required)

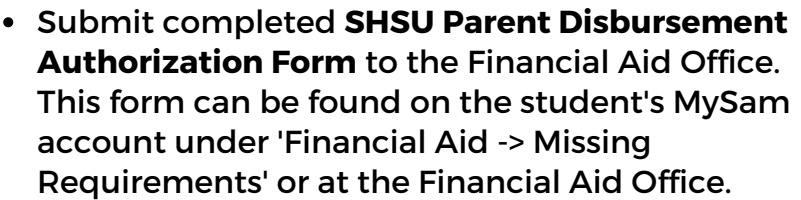

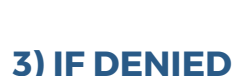

- **Option 1:** Select **Undecided or Will Not Pursue** the Financial Aid Office will cancel the PLUS Parent Loan and offer your student an additional Unsubsidized Loan.
- **Option 2**: **Pursue an Endorser** The parent will need to have their endorser complete an application on studentaid.gov and if approved, the endorse will have to submit the SHSU Endorser Disbursement Authorization Form to the Financial Aid Office.
- Option 3: Appeal Decision You will complete an appeal on studentaid.gov.

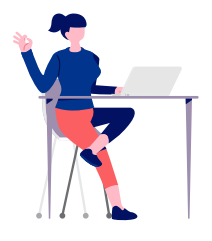

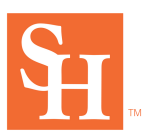

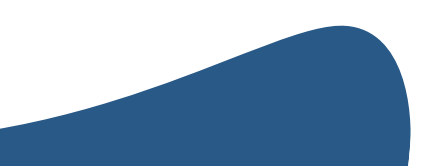